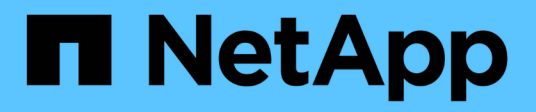

## Sostituire l'alimentatore

StorageGRID Appliances

NetApp June 13, 2024

This PDF was generated from https://docs.netapp.com/it-it/storagegrid-appliances/sg6100/replacing-oneor-more-power-supplies-in-sgf6112-appliance.html on June 13, 2024. Always check docs.netapp.com for the latest.

# Sommario

| Sostituire l'alimentatore                                                                             | 1 |
|----------------------------------------------------------------------------------------------------|---|
| Sostituire uno o entrambi gli alimentatori del SGF6112 o del SG6100-CN                                | 1 |
| Sostituzione del contenitore di alimentazione in shelf o shelf di espansione dello storage controller |   |
| (SG6160)                                                                                              | 3 |

# Sostituire l'alimentatore

# Sostituire uno o entrambi gli alimentatori del SGF6112 o del SG6100-CN

L'appliance SGF6112 e il nodo di calcolo SG6100-CN dispongono di due alimentatori per la ridondanza. Se uno degli alimentatori si guasta, è necessario sostituirlo il prima possibile per assicurarsi che l'apparecchio disponga di un'alimentazione ridondante. Entrambi gli alimentatori che funzionano nell'apparecchio devono essere dello stesso modello e dello stesso wattaggio.

#### Prima di iniziare

- Lo hai fatto "posizionato fisicamente l'apparecchio" con l'alimentatore da sostituire.
- · Lo hai fatto "determinata la posizione dell'alimentatore da sostituire".
- · Se si sta sostituendo un solo alimentatore:
  - L'alimentatore sostitutivo è stato disimballato e si è assicurato che sia dello stesso modello e wattaggio dell'alimentatore che si sta sostituendo.
  - · Hai confermato che l'altro alimentatore è installato e funzionante.
- Se si stanno sostituendo entrambi gli alimentatori contemporaneamente:
  - Le unità di alimentazione sostitutive sono state disimballate e si sono assicurate che siano dello stesso modello e della stessa potenza.

#### A proposito di questa attività

La figura mostra le due unità di alimentazione per l'appliance SGF6112 o il nodo di calcolo SG6100-CN. Gli alimentatori sono accessibili dal retro dell'apparecchio.

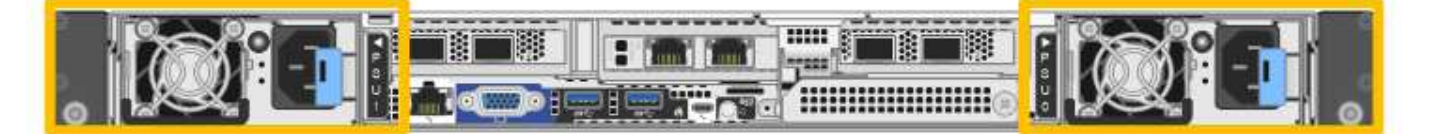

#### Fasi

- 1. Se si sostituisce un solo alimentatore, non è necessario spegnere l'apparecchio. Accedere alla Scollegare il cavo di alimentazione fase. Se si stanno sostituendo entrambi gli alimentatori contemporaneamente, prima di scollegare i cavi di alimentazione procedere come segue:
  - a. "Spegnere l'apparecchio".

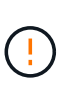

Se è stata utilizzata una regola ILM che crea una sola copia di un oggetto e si stanno sostituendo entrambi gli alimentatori contemporaneamente, è necessario sostituire gli alimentatori durante una finestra di manutenzione programmata poiché durante questa procedura potrebbe essere temporaneamente perso l'accesso a tali oggetti. Vedere le informazioni su "perché non utilizzare la replica a copia singola".

2. scollegare il cavo di alimentazione da ogni alimentatore da sostituire.

Guardando dal retro dell'apparecchio, l'alimentatore A (PSU0) si trova a destra e l'alimentatore B (PSU1) a sinistra.

3. Sollevare la maniglia del primo materiale di consumo da sostituire.

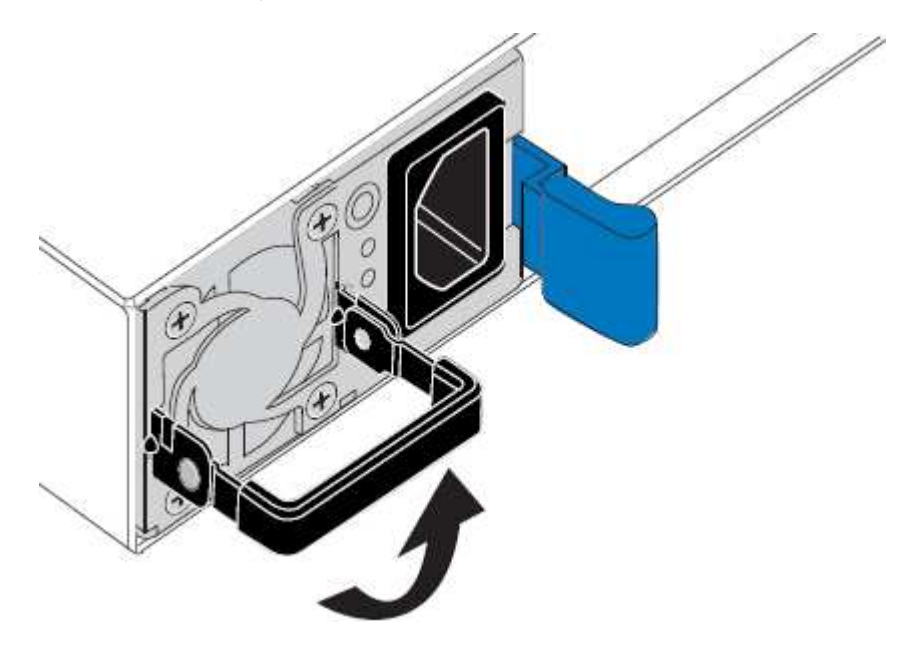

4. Premere il fermo blu ed estrarre l'alimentatore.

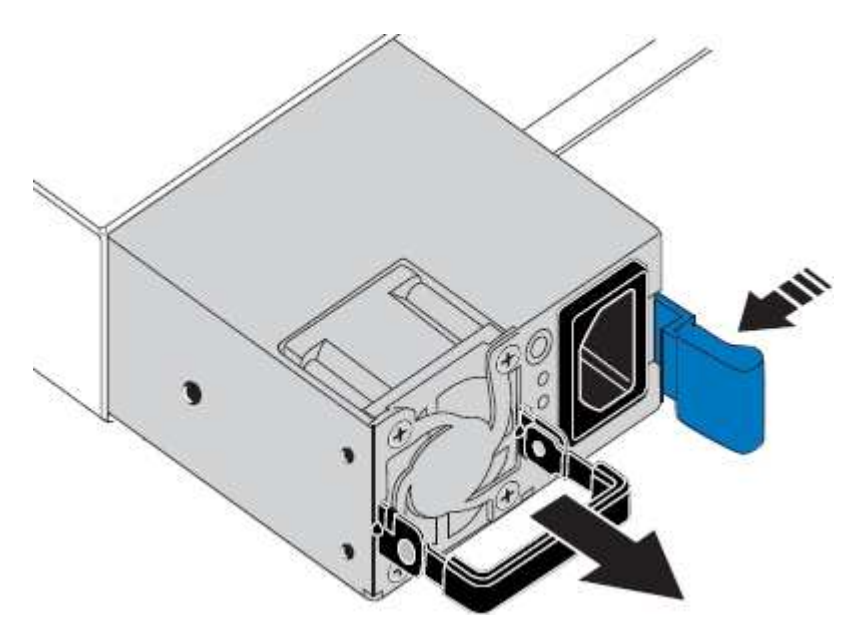

5. Con il fermo blu a destra, far scorrere l'alimentatore sostitutivo nel telaio.

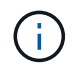

Entrambi gli alimentatori installati devono essere dello stesso modello e dello stesso wattaggio.

Assicurarsi che il fermo blu si trovi sul lato destro quando si inserisce l'unità sostitutiva.

Quando l'alimentatore è bloccato in posizione, si avverte uno scatto.

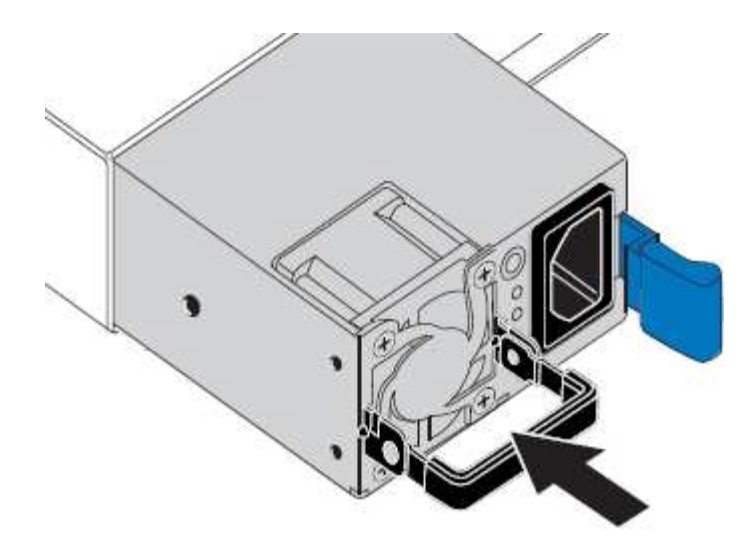

- 6. Spingere la maniglia verso il basso contro il corpo dell'alimentatore.
- 7. Se si stanno sostituendo entrambi gli alimentatori, ripetere i passi da 2 a 6 per sostituire il secondo alimentatore.
- 8. "Collegare i cavi di alimentazione alle unità sostituite e collegare l'alimentazione".

Dopo aver sostituito il componente, restituire il componente guasto a NetApp, come descritto nelle istruzioni RMA fornite con il kit. Vedere " di restituzione della parte; sostituzioni" per ulteriori informazioni.

# Sostituzione del contenitore di alimentazione in shelf o shelf di espansione dello storage controller (SG6160)

Puoi sostituire un contenitore di alimentazione in uno shelf di storage controller SG6160 o in uno shelf di espansione (DE460C).

#### A proposito di questa attività

Ogni shelf di controller da 60 dischi o shelf di dischi include due contenitori di alimentazione per la ridondanza dell'alimentazione. In caso di guasto di un contenitore di alimentazione, sostituirlo il prima possibile per assicurarsi che lo shelf disponga di una fonte di alimentazione ridondante.

È possibile sostituire un contenitore di alimentazione mentre lo storage array è acceso ed esegue operazioni di i/o host, Finché il secondo contenitore di alimentazione nello shelf ha uno stato ottimale e il campo **OK per rimuovere** nell'area Dettagli del guru del ripristino in Gestione di sistema di SANtricity visualizza **S**ì.

Durante l'esecuzione di questa attività, l'altro contenitore di alimentazione alimenta entrambe le ventole per garantire che l'apparecchiatura non si surriscaldi.

#### Prima di iniziare

- Accedere alla scheda Gestore di sistema di SANtricity della pagina dei nodi per i nodi elencati nell'avviso che ha notificato il guasto del PSU. Utilizzando l'interfaccia utente di SANtricity presentata in questa scheda, esaminare i dettagli nel guru del ripristino per confermare che si è verificato un problema con il filtro a carboni attivi e selezionare Ricontrolla dal guru del ripristino per assicurarsi che non sia necessario risolvere prima altri elementi.
- Controllare che il LED di attenzione ambra sul filtro a carboni attivi sia acceso, a indicare che il filtro a carboni attivi è guasto. Contattare il supporto tecnico per assistenza se entrambi i contenitori di alimentazione presenti nello shelf hanno i LED di attenzione color ambra accesi.

- Assicurarsi di disporre di quanto segue:
  - Un contenitore di alimentazione sostitutivo supportato per il modello di shelf di controller o di dischi.
  - Un braccialetto antistatico o sono state adottate altre precauzioni antistatiche.

## Fase 1: Preparazione alla sostituzione del contenitore di alimentazione

Preparare la sostituzione di un contenitore di alimentazione in uno shelf di controller da 60 dischi o in uno shelf di dischi.

#### Fasi

- 1. Raccogliere i dati di supporto per lo storage array utilizzando Gestione di sistema di SANtricity.
  - a. Selezionare **Support > Support Center > Diagnostics** (supporto tecnico > Diagnostica).
  - b. Selezionare Collect Support Data.
  - c. Fare clic su **Collect**.

Il file viene salvato nella cartella Download del browser con il nome support-data.7z.

- 2. Da Gestore di sistema di SANtricity, determinare quale contenitore di alimentazione si è guastato.
  - a. Selezionare hardware.
  - b. Guarda la potenza [1] A destra degli elenchi a discesa **Shelf** per determinare quale shelf presenta il contenitore di alimentazione guasto.

In caso di guasto di un componente, questa icona è rossa.

- c. Quando trovi lo shelf con un'icona rossa, seleziona Mostra retro dello shelf.
- d. Selezionare il filtro a carboni attivi o l'icona di alimentazione rossa.
- e. Nella scheda **alimentatori**, controllare gli stati dei contenitori di alimentazione per determinare quale contenitore di alimentazione deve essere sostituito.

Un componente con stato Failed deve essere sostituito.

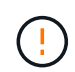

Se il secondo contenitore di alimentazione nello shelf non ha lo stato **ottimale**, non tentare di sostituire a caldo il contenitore di alimentazione guasto. Contattare invece il supporto tecnico per assistenza.

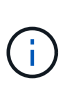

È inoltre possibile trovare informazioni sul contenitore di alimentazione guasto nell'area Details (Dettagli) del Recovery Guru, rivedere le informazioni visualizzate per lo shelf o consultare il registro eventi in Support (supporto) e Filter by Component Type (filtro per tipo di componente).

3. Dal retro dello storage array, osservare i LED di attenzione per individuare il contenitore di alimentazione da rimuovere.

È necessario sostituire il filtro a carboni attivi con il LED attenzione acceso.

## Fase 2: Rimuovere il contenitore di alimentazione guasto

Rimuovere un contenitore di alimentazione guasto in modo da poterlo sostituire con uno nuovo.

#### Fasi

- 1. Protezione antistatica.
- 2. Disimballare il nuovo contenitore di alimentazione e riutilizzarlo su una superficie piana vicino allo scaffale.

Conservare tutti i materiali di imballaggio per l'utilizzo quando si restituisce il contenitore di alimentazione guasto.

- 3. Spegnere l'interruttore di alimentazione del contenitore di alimentazione da rimuovere.
- 4. Aprire il fermo del cavo di alimentazione del contenitore che si desidera rimuovere, quindi scollegare il cavo di alimentazione dal contenitore.
- 5. Premere il dispositivo di chiusura arancione sulla maniglia della camma del filtro a carboni attivi, quindi aprire la maniglia della camma per rilasciare completamente il filtro a carboni attivi dal piano intermedio.
- 6. Utilizzare la maniglia della camma per far scorrere il contenitore di alimentazione fuori dallo scaffale.

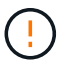

Quando si rimuove un filtro a carboni attivi, utilizzare sempre due mani per sostenerne il peso.

### Fase 3: Installare un nuovo filtro a carboni attivi

Installare un nuovo filtro a carboni attivi per sostituire quello guasto.

#### Fasi

- 1. Assicurarsi che l'interruttore on/off del nuovo contenitore di alimentazione sia in posizione off.
- 2. Con entrambe le mani, sostenere e allineare i bordi del contenitore di alimentazione con l'apertura nel telaio del sistema, quindi spingere delicatamente il contenitore di alimentazione nel telaio utilizzando la maniglia della camma fino a bloccarlo in posizione.

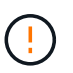

Non esercitare una forza eccessiva quando si fa scorrere il contenitore di alimentazione nel sistema per evitare di danneggiare il connettore.

- 3. Chiudere la maniglia della camma in modo che il dispositivo di chiusura scatti nella posizione di blocco e che il contenitore dell'alimentazione sia completamente inserito.
- 4. Ricollegare il cavo di alimentazione al contenitore di alimentazione e fissarlo al contenitore utilizzando il fermo del cavo di alimentazione.
- 5. Accendere il nuovo contenitore di alimentazione.

### Fase 4: Sostituzione completa del filtro a carboni attivi

Verificare che il nuovo power taniche funzioni correttamente, raccogliere i dati di supporto e riprendere le normali operazioni.

#### Fasi

1. Sul nuovo contenitore di alimentazione, verificare che il LED di alimentazione verde sia acceso e che il LED di attenzione ambra sia spento.

- Dal guru del ripristino in Gestione sistema di SANtricity, selezionare ricontrollare per assicurarsi che il problema sia stato risolto.
- Se viene ancora segnalato un guasto al contenitore di alimentazione, ripetere i passi descritti in Fase 2: Rimuovere il contenitore di alimentazione guasto e in Fase 3: Installare un nuovo filtro a carboni attivi. Se il problema persiste, contattare il supporto tecnico.
- 4. Rimuovere la protezione antistatica.
- 5. Raccogliere i dati di supporto per lo storage array utilizzando Gestione di sistema di SANtricity.
  - a. Selezionare Support > Support Center > Diagnostics (supporto tecnico > Diagnostica).
  - b. Selezionare Collect Support Data.
  - c. Fare clic su Collect.

Il file viene salvato nella cartella Download del browser con il nome support-data.7z.

6. Restituire la parte guasta a NetApp, come descritto nelle istruzioni RMA fornite con il kit.

#### Quali sono le prossime novità?

La sostituzione del filtro a carboni attivi è stata completata. È possibile riprendere le normali operazioni.

#### Informazioni sul copyright

Copyright © 2024 NetApp, Inc. Tutti i diritti riservati. Stampato negli Stati Uniti d'America. Nessuna porzione di questo documento soggetta a copyright può essere riprodotta in qualsiasi formato o mezzo (grafico, elettronico o meccanico, inclusi fotocopie, registrazione, nastri o storage in un sistema elettronico) senza previo consenso scritto da parte del detentore del copyright.

Il software derivato dal materiale sottoposto a copyright di NetApp è soggetto alla seguente licenza e dichiarazione di non responsabilità:

IL PRESENTE SOFTWARE VIENE FORNITO DA NETAPP "COSÌ COM'È" E SENZA QUALSIVOGLIA TIPO DI GARANZIA IMPLICITA O ESPRESSA FRA CUI, A TITOLO ESEMPLIFICATIVO E NON ESAUSTIVO, GARANZIE IMPLICITE DI COMMERCIABILITÀ E IDONEITÀ PER UNO SCOPO SPECIFICO, CHE VENGONO DECLINATE DAL PRESENTE DOCUMENTO. NETAPP NON VERRÀ CONSIDERATA RESPONSABILE IN ALCUN CASO PER QUALSIVOGLIA DANNO DIRETTO, INDIRETTO, ACCIDENTALE, SPECIALE, ESEMPLARE E CONSEQUENZIALE (COMPRESI, A TITOLO ESEMPLIFICATIVO E NON ESAUSTIVO, PROCUREMENT O SOSTITUZIONE DI MERCI O SERVIZI, IMPOSSIBILITÀ DI UTILIZZO O PERDITA DI DATI O PROFITTI OPPURE INTERRUZIONE DELL'ATTIVITÀ AZIENDALE) CAUSATO IN QUALSIVOGLIA MODO O IN RELAZIONE A QUALUNQUE TEORIA DI RESPONSABILITÀ, SIA ESSA CONTRATTUALE, RIGOROSA O DOVUTA A INSOLVENZA (COMPRESA LA NEGLIGENZA O ALTRO) INSORTA IN QUALSIASI MODO ATTRAVERSO L'UTILIZZO DEL PRESENTE SOFTWARE ANCHE IN PRESENZA DI UN PREAVVISO CIRCA L'EVENTUALITÀ DI QUESTO TIPO DI DANNI.

NetApp si riserva il diritto di modificare in qualsiasi momento qualunque prodotto descritto nel presente documento senza fornire alcun preavviso. NetApp non si assume alcuna responsabilità circa l'utilizzo dei prodotti o materiali descritti nel presente documento, con l'eccezione di quanto concordato espressamente e per iscritto da NetApp. L'utilizzo o l'acquisto del presente prodotto non comporta il rilascio di una licenza nell'ambito di un qualche diritto di brevetto, marchio commerciale o altro diritto di proprietà intellettuale di NetApp.

Il prodotto descritto in questa guida può essere protetto da uno o più brevetti degli Stati Uniti, esteri o in attesa di approvazione.

LEGENDA PER I DIRITTI SOTTOPOSTI A LIMITAZIONE: l'utilizzo, la duplicazione o la divulgazione da parte degli enti governativi sono soggetti alle limitazioni indicate nel sottoparagrafo (b)(3) della clausola Rights in Technical Data and Computer Software del DFARS 252.227-7013 (FEB 2014) e FAR 52.227-19 (DIC 2007).

I dati contenuti nel presente documento riguardano un articolo commerciale (secondo la definizione data in FAR 2.101) e sono di proprietà di NetApp, Inc. Tutti i dati tecnici e il software NetApp forniti secondo i termini del presente Contratto sono articoli aventi natura commerciale, sviluppati con finanziamenti esclusivamente privati. Il governo statunitense ha una licenza irrevocabile limitata, non esclusiva, non trasferibile, non cedibile, mondiale, per l'utilizzo dei Dati esclusivamente in connessione con e a supporto di un contratto governativo statunitense in base al quale i Dati sono distribuiti. Con la sola esclusione di quanto indicato nel presente documento, i Dati non possono essere utilizzati, divulgati, riprodotti, modificati, visualizzati o mostrati senza la previa approvazione scritta di NetApp, Inc. I diritti di licenza del governo degli Stati Uniti per il Dipartimento della Difesa sono limitati ai diritti identificati nella clausola DFARS 252.227-7015(b) (FEB 2014).

#### Informazioni sul marchio commerciale

NETAPP, il logo NETAPP e i marchi elencati alla pagina http://www.netapp.com/TM sono marchi di NetApp, Inc. Gli altri nomi di aziende e prodotti potrebbero essere marchi dei rispettivi proprietari.